### First Phase: Getting your Questionnaire Code (QC)

http://www.quest.uniroma2.it.

| COMP                                                                                                    | UEST           | TEST        | E             |                                                 | R. |
|----------------------------------------------------------------------------------------------------|----------------|-------------|---------------|-------------------------------------------------|----|
| enco dei qu                                                                                                    | lestionari att | ivi         |               | S HIGHLIGHTS                                    |    |
| lick here for<br>/alutazioni<br>.01 -<br>mmatricolandi<br>.aurea Triennale                                                     | Dipendenti     | Informatica | Docenti       | Aug 24, 2008<br>Bla bla bla<br><u>Read more</u> |    |
| mmatricolandi<br>aurea Magistrale<br>a Ciclo Unico<br>201 - Laureandi<br>aurea triennale                                       |                | Click ber   | e for the Eng | lish version                                    |    |
| 102 - Laureandi<br>aurea magistrale<br>o a ciclo unico e<br>7.0.<br>101 - Rinucia agli<br>101 - Rinucia agli<br>102 -<br>102 - |                | CIICK HE    |               |                                                 |    |

| F                                                             | UEST                  | TEST                       |                             |
|---------------------------------------------------------------|-----------------------|----------------------------|-----------------------------|
| st of active                                                  | surveys               |                            | S HIGHLIGHTS                |
| <u>licca qui per</u>                                          | <u>la versione it</u> | <u>aliana)</u>             | Aug 24, 2008<br>Bla bla bla |
| /alutazioni                                                   | Dipendenti            | Informatica Docenti        | Read more                   |
| 01 - Enrolling to<br>Bachelor degree                          |                       |                            |                             |
| 02 - Enrolling to<br>Master of                                |                       |                            |                             |
| cience/Art or a<br>ne-cycle degree                            |                       | Select option 101 to start |                             |
| 01 - Graduating<br>tudents                                    | Jating                | your questionnaire.        |                             |
| oachelor degree)                                              |                       |                            |                             |
| 02 - Graduating<br>tudents<br>MSc/Mac or one-<br>ycle degree) |                       |                            |                             |
| 01 - Career<br>osure                                          |                       |                            |                             |
| 02 - Transfers                                                |                       |                            |                             |

## QUEST TEST

COMPILA IL TUO QUESTIONARIO ON-LINE

### Benvenuto

### 101 - Enrolling to a Bachelor degree

THE FOLLOWING SURVEY IS STRICTLY ANONYMOUS AND CONSISTS OF 26 QUESTIONS

The computer system is designed to keep your anonymous questionnaire; in fact, you are not required to identify yourself neither with your matricola nor with your name and surname

The system is structured to be carried out sequentially,

by placing a mandatory response to each question. After having completed the survey, you will receive a code that will be necessary in order to complete the enrollment procedure at the University.

Your answers and feedback will help us in evaluating the quality of services and courses at our university.

Please select the answer that better matches with your opinion.

PLEASE NOTE THAT IN ORDER TO COMPLETE THE ONLINE ENROLLMENT PROCEDURE, YOU MUST COMPLETE THIS SURVEY. PLEASE REMEMBER TO CLICK ON "Click here to enter the survey" TO START THE QUESTIONNAIRE.

AFTER HAVING COMPLETING THE SURVEY, THE SYSTEM WILL PROVIDE YOU WITH A RANDOM QUESTIONNAIRE CODE (CQ code); YOU WILL NEED IT IN ORDER TO ENROLL SO PLEASE DO NOT MISS IT

**PLEASE NOTE:** THE QUESTIONNAIRE CODE REMAINS VALID FOR 5 DAYS, AFTER THAT IT EXPIRES AND THE SURVEY HAS TO BE FILLED AGAIN TO OBTAIN A NEW CODE. Many thanks for your feedback!

Click here to enter the survey

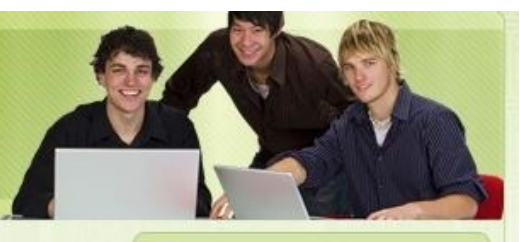

S HIGHLIGHTS

Tor Vergata Benvenuto a "Tor Vergata"

Finora sono stati completati 13760 questionari

Read the instructions and then click here.

After 9 sections you will reach the review of your test

| QUEST TEST<br>COMPILA IL TUO QUESTIONARIO ON-LINE                                                                                                    |                                                                                 |
|----------------------------------------------------------------------------------------------------|---------------------------------------------------------------------------------|
| 101 - Enrolling to a Bachelor degree<br>Remember to validate the questionnaire                                                                           | by pressing                                                                     |
| "Validate Survey"   Validate Survey   Validate Survey   Validate Survey   Validate Survey   Review survey   General features (219)   Nationality Italian | Remember to validate the survey to receive the code necessary for the enrolment |
| Sex<br>Male                                                                                                    |                                                                                 |
| Your own family residence<br>Lazio                                                                                                    |                                                                                 |
| Your household head employment<br>employee: worker<br>Secondary school diploma                                                                           |                                                                                 |
| Scientific High School<br>Final mark<br>76-85/100 (46-51/60)                                                                                             |                                                                                 |
| Are you employed?<br>Yes                                                                                                    |                                                                                 |

## At the end of the questionnaire you will obtain the QC code

| QUEST TEST<br>COMPILA IL TUO QUESTIONARIO ON-LINE                                                                                                    |                                                                                                    |
|----------------------------------------------------------------------------------------------------|----------------------------------------------------------------------------------------------------|
| 🗬 Grazie!                                                                                                    | S HIGHLIGHTS                                                                                                    |
| 101 - Enrolling to a Bachelor degree<br>Your Control Code is: 16FVe96ae37<br>Please remember that this survey is<br>totally anonymous                                                                                                    | Tor Vergata<br>Benvenuto a "Tor<br>Vergata"                                                                         |
| THE QUESTIONNAIRE CODE HAS BEEN RANDOMLY CALCULATED AND HAS THE<br>ONLY GOAL TO VERIFY THAT YOU CARRIED OUT YOUR SURVEY.<br>PLEASE SAVE THE QUESTIONNAIRE CODE: 16FVe96ae37<br>YOU WILL IN FACT NEED IT (TOGETHER WITH THE BANK AUTH CODE) TO<br>COMPLETE THE ONLINE ENROLLMENT PROCEDURE | This is your QC Code, it will be valid<br>for 5 days. If expires just redo the<br>questionnaire from the beginning. |
| Copyright © 2009 Quest Test. All Rights Reserved.                                                                                                    |                                                                                                    |

Second phase: Enrolment on the Delphi platform. http://delphi.uniroma2.it

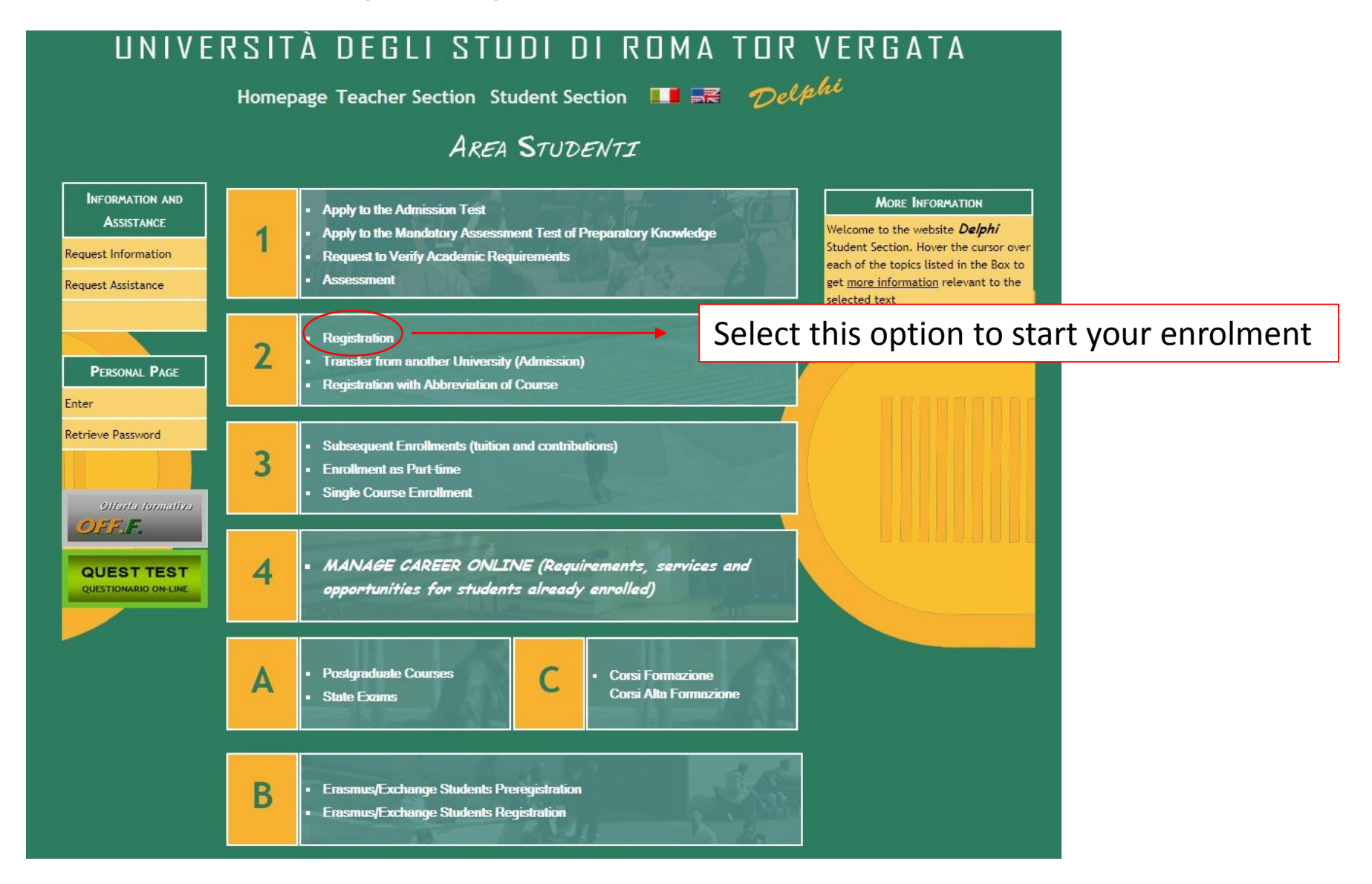

# UNIVERSITÀ DEGLI STUDI DI ROMA TOR VERGATA

Homepage Teacher Section Student Section III III  $\mathbb{R}$ 

AREA STUDENTI

### **REGISTRATION PROCEDURE**

Start application procedures

- On-Campus Course
- Distance Learning Course

### You have already filled out an application

- validate application (you have CTRL and AUTH Codes)
- Reprint Application
- Cancel Application

#### MORE INFORMATION

It is possible to proceed with the APPLICATION FOR REGISTRATION in the following cases;

- Has passed the <u>Admission Test</u> (Course of Study With Limited Number of Access)
- Has finished the <u>Mandatory Assessment Test</u> for admission to the Degree Course (3 Years) for Open Access;
- Has received the Clearance for the Enrollment to the Master Degree (2 years) sequently to the evaluation of curricular requirements
- The chosen course is One-Cycle Degree in Law

### Select this option

Find Ctrl

a

b

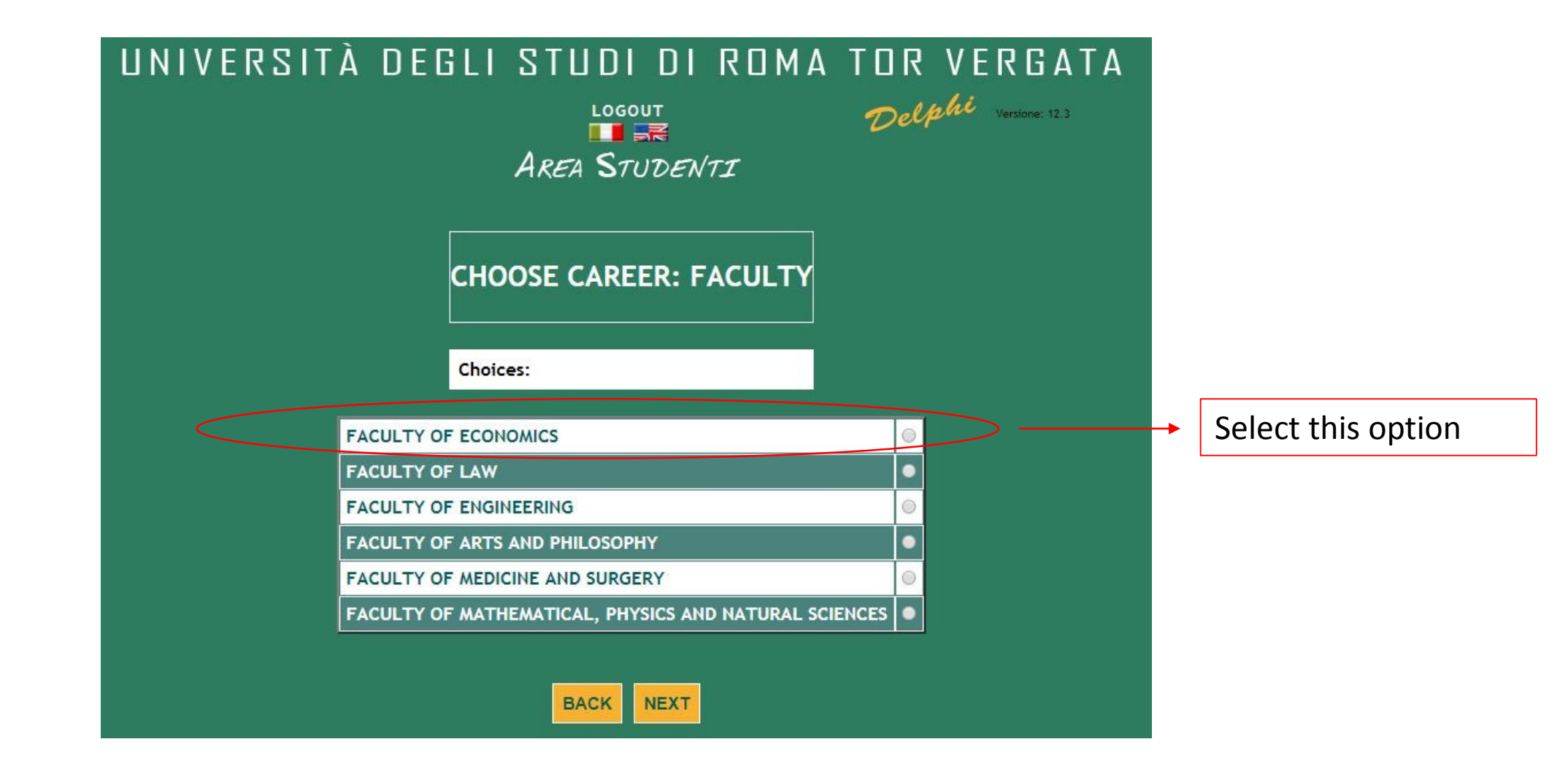

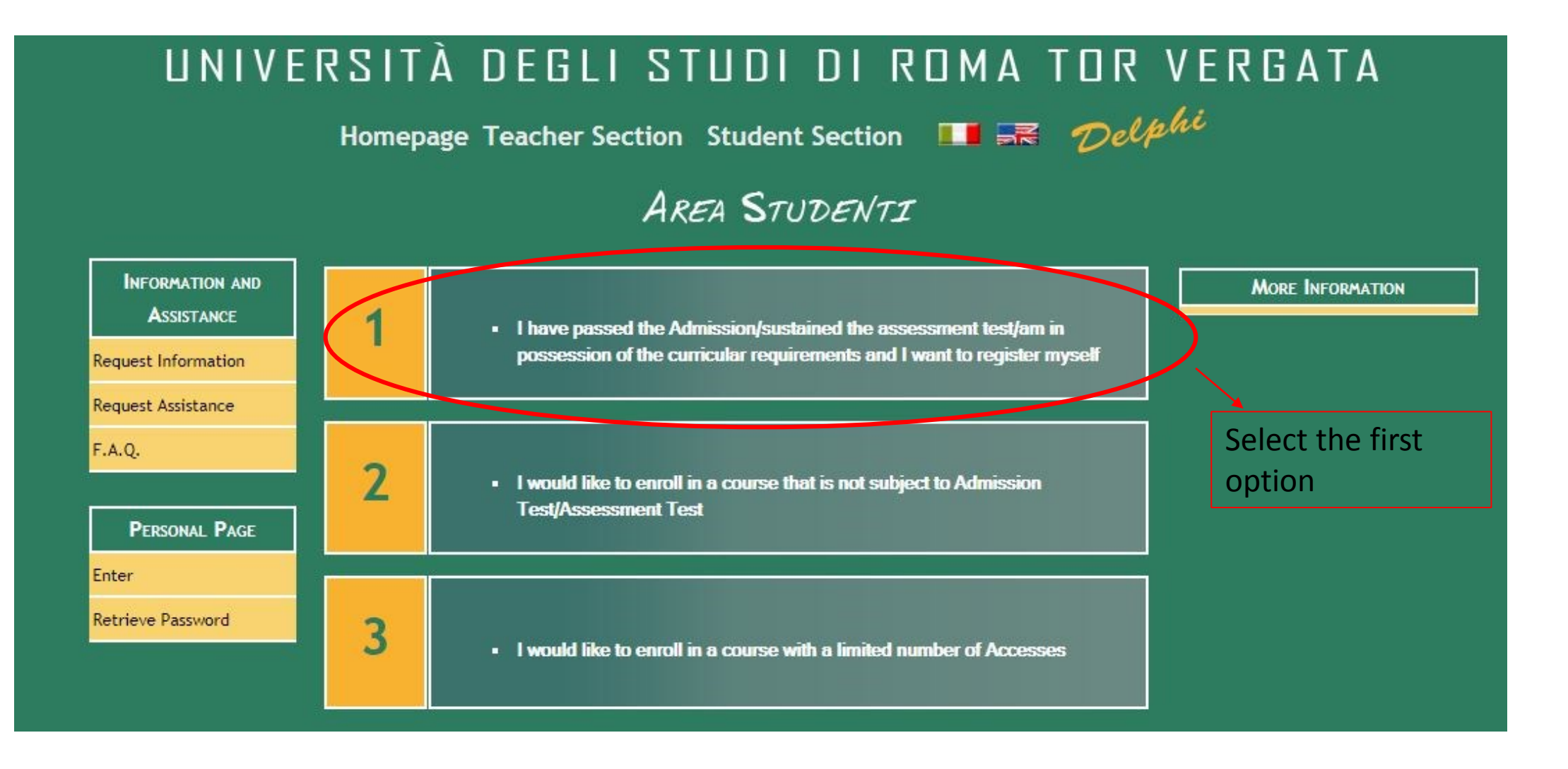

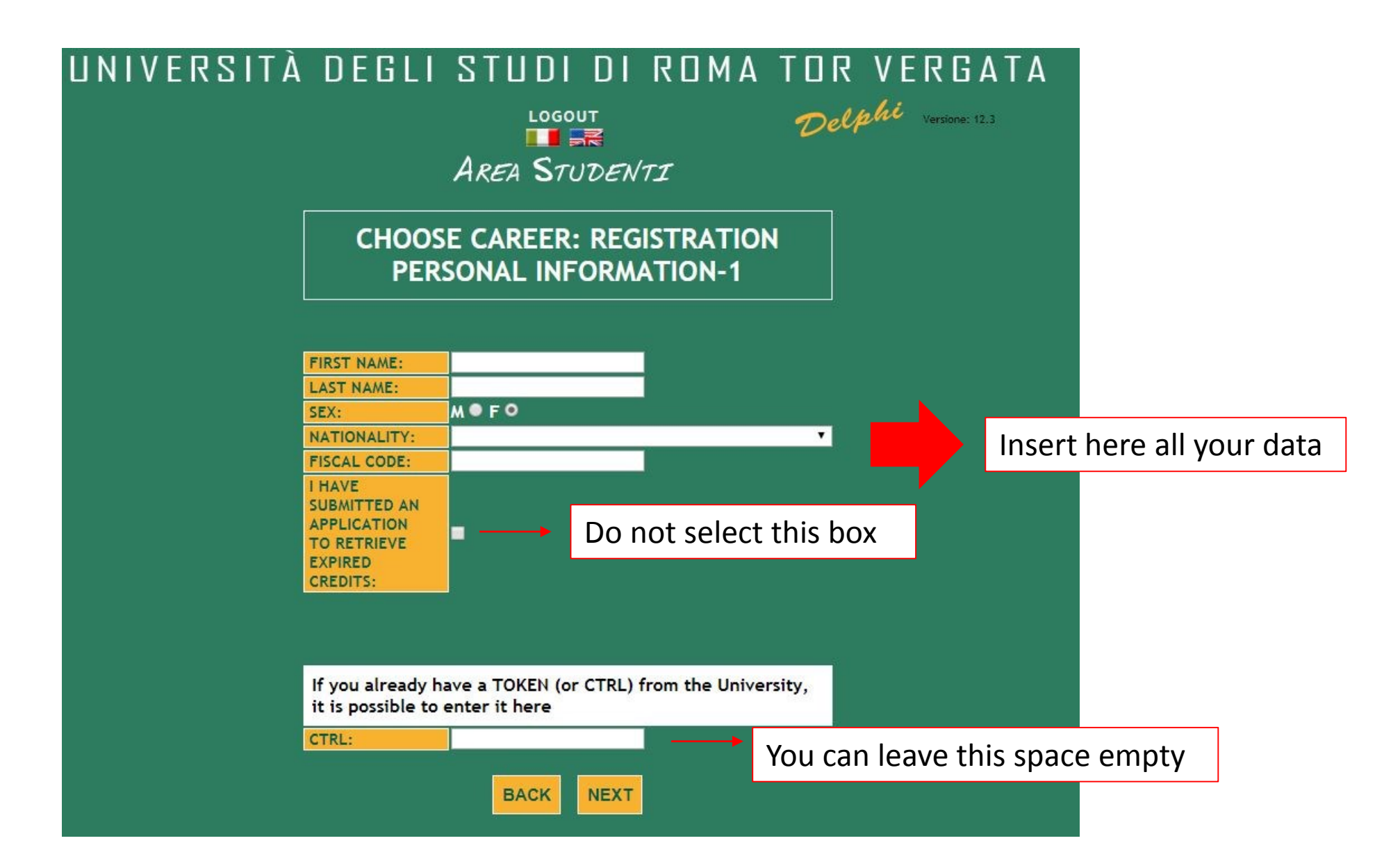

## UNIVERSITÀ DEGLI STUDI DI ROMA TOR VERGATA

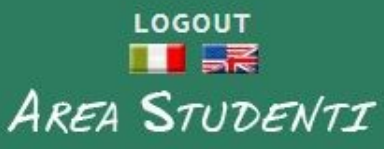

Delphi Versione: 12.3

CHOOSE CAREER: REGISTRATION PERSONAL INFORMATION-2

| DATE OF BIRTH<br>(DD/MM/YYYY):                      |                                   | - |  |
|-----------------------------------------------------|-----------------------------------|---|--|
| CLICK HERE TO SELECT<br>COUNTRY AND COUNTRY<br>CODE | TOWN (OR<br>COUNTRY)<br>OF BIRTH: |   |  |
| PROVINCE (COUNTRY CODE):                            |                                   |   |  |

It is strongly recommended to fill the fields below to gain access to future services

| E-MAIL:        |  |
|----------------|--|
| PHONE NUMBER:  |  |
| SKYPE ACCOUNT: |  |

BACK NEXT

Insert the requested data, remember to use the box written in red to insert your country of birth.

Clicking on «next» you will be asked to select all the data of the selected course

## Third phase: finalize the payment with Unicredit

### Pagamento Tasse Universitarie con carta di credito

SONO ACCETTATE LE SEGUENTI CARTE DI CREDITO:

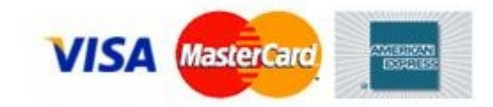

Enti per i quali è possibile effettuare il pagamento (Il servizio è attivo tutti i giorni):

| LI SIDICIIZI | Università degli Studi di Roma "La Sapienza"<br><mark>Pagamenti</mark>                  | Salact our University  |
|--------------|-----------------------------------------------------------------------------------------|------------------------|
|              | Università degli Studi di Roma "Sor Vergata"<br>Pagamenti                               | by clicking on the red |
|              | Libera Università Internazionale degli Studi Sociali GUIDO CARLI<br>Preiscrizione       | word «pagamenti»       |
|              | Università Cattolica del Sacro Cuore - sede di Roma<br>Pagamento Rata                   |                        |
|              | Seconda Università degli studi di Napoli:<br>Pagamento Rata                             |                        |
|              | Università degli Studi "Roma Tre"<br>Pagamenti                                          |                        |
|              | Università degli Studi del Sannio - Benevento<br>Pagamento Rata                         |                        |
| 0            | Università degli Studi "Magna Graecia" - Catanzaro<br>Immatricolazione , Pagamento Rata |                        |
|              | Università degli studi di Palermo<br>Immatricolazione , Pagamento Rata                  |                        |

Dati dello studente per il quale deve essere effettuato il pagamento

| Codice Fiscale            | Fiscal code  |             |        |                             |
|---------------------------|--------------|-------------|--------|-----------------------------|
| Anno a cui si riferisce i | il pagamento | 2016/2017 🔻 |        |                             |
| Codice Corso              | T16 or T17   |             |        | All the information to fill |
| Causale                   |              |             |        | this form are available on  |
| Importo                   |              | 0,00        | $\leq$ | the paper printed from the  |
| CTRL                      |              |             |        | Delphi after completing the |
| Data scadenza             |              |             |        | enrolment request           |
| Nome                      | Name         |             |        | -                           |
| Cognome                   | Surname      |             | J      |                             |

Inserire nel box sotto il testo corretto visualizzato nell'immagine

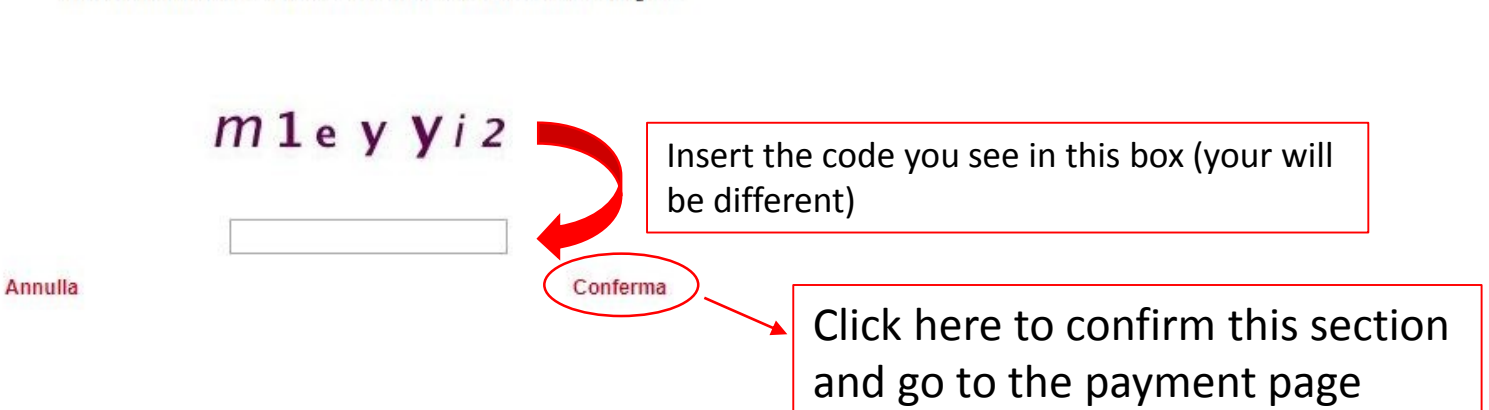